# APLIKASI *SOFTWARE WINEST* TERHADAP PERHITUNGAN RENCANA ANGGARAN BIAYA (STUDI KASUS PEMBUATAN JARINGAN IRIGASI MEUDANG ARA KECAMATAN SYAMTALIRA BAYU KABUPATEN ACEH UTARA)

Fachrurrazi<sup>1</sup>, Mubarak<sup>2</sup>, Said Fachreza<sup>3</sup>

<sup>1,2)</sup>Jurusan Teknik Sipil, Fakultas Teknik, Universitas Syiah Kuala Jl. Tgk. Syeh Abdul Rauf No. 7, Darussalam Banda Aceh23111, email: fachrurrazi.unsyiah@gmail.com<sup>1</sup>, moebarak75@gmail.com<sup>2</sup>
 <sup>3)</sup>Jurusan Teknik Sipil, Fakultas Teknik, Universitas Syiah Kuala Jl. Tgk. Syeh Abdul Rauf No. 7, Darussalam Banda Aceh23111, email: sfachreza7@gmail.com<sup>3</sup>

**Abstract:** In carrying out the construction project, one thing to do is perform the calculation Budget Plan, which should be kept in its calculations. Therefore, it needs to be done with great precision so that it takes a long time to do it. In the current technological developments, the use of computers with various types of supporting software related to the field of civil engineering become necessary to facilitate the work. One of the latest software to ease the job in the calculation of the cost estimate is Winest Pro 15.2 software. The basis of this research is how to use this software because of its use is still rare and still not be a reference for the construction, especially in Indonesia. This research was conducted with the aim to implement the use of the software in calculating the budget of manual calculation is done using Microsoft Excel software as well as the comparison of results from both the software. From the results of calculations using software Pro 15.2 Winest obtained total cost of Irrigation Works Meudang Ara Syamtalira Bayu Sub-district, North Aceh regency is Rp.13.607.607.482,00 and total costs generated by manual calculations using Excel software amounted Rp.13.607.607.481, 00, -, by a margin of difference in the amount of 1.00 rupiah. The difference occurs because the software Winest Pro 15.2 rounding each decimal digit in any calculations performed.

Keywords : Cost Estimate, Winest Pro 15.2

Abstrak : Hal yang harus dilakukan dalammelaksanakan proyek konstruksi adalah melakukan perhitungan rencana anggaranbiaya, yang merupakan tolok ukur untuk keberhasilan proyek tersebut. Oleh karena itu, keakuratan data danperhitungan, perlu menjadi prioritas. Kesalahan dalam hasil perhitungan kan mengakibatkan kerugian yang besar dan lebih jauh lagi akan berdampak pada kegagalan provek. Perkembangan teknologi saat ini, penggunaan komputer dengan berbagai jenis software pendukung yang berkaitan dengan bidang teknik sipil menjadi perlu untuk memudahkan pekerjaan. Salah satu perangkat lunak terbaru untuk memudahkan pekerjaan dalam perhitungan estimasi biaya Winest software Pro 15.2. Dasar dari penelitian ini adalah bagaimana menggunakan software ini untukdapat di terapkan dalam bidang proyek konstruksi karena penggunaannya masih jarang dan masih belum menjadi acuan bagi pembangunan, khususnya di Indonesia. Penelitian ini dilakukan dengan tujuan untuk menerapkan penggunaan perangkat lunak dalam menghitung anggaran perhitungan manual dilakukan dengan menggunakan software Microsoft Excel serta perbandingan hasil dari kedua software tersebut. Dari hasil perhitungan dengan menggunakan software Winest Pro 15.2 didapat total biaya Pekerjaan Jaringan Irigasi Meudang Ara Kecamatan Syamtalira Bayu Kabupaten Aceh Utara adalah Rp.13.607.607.482,00 dan total biaya yang dihasilkan oleh perhitungan manual dengan menggunakan software Excel adalah sebesar Rp.13.607.607.481,00,-, dengan selisih perbedaan yaitu sebesar 1,00 rupiah. Perbedaan terjadi dikarenakan software Winest Pro 15.2 membulatkan setiap digit decimal pada setiap hasil perhitungan yang dilakukan.

Kata kunci : Cost Estimate, Winest Pro 15.2

Dalam menghitung rencana anggaran biaya metode perhitungan manual alat bantu yang sering digunakan para estimator adalah dengan menggunakan software Microsoft Excel. Tetapi software tersebut bukan merupakan software yang dikhususkan untuk perhitungan Rencana Anggaran Biaya (RAB) dan juga tidak memiliki sistem database. Penggunaan software yang tidak memiliki database akan berpotensi pada inkonsistensi data pada proses sehingga perhitungan dapat berakibat kesalahan pada hasil perhitungan. Seiring perkembangan teknologi terkini telah banyak dikembangkan software berbasis database yang telah dikhususkan untuk perhitungan RAB, salah satunya software Win Estimator (Winest) Pro 15.2. Software ini berguna untuk mempermudah perhitungan rencana anggaran biaya dan akan membuat kinerja kerja para estimator menjadi lebih baik dan lebih akurat dalam perhitungannya. Dikarenakan software ini menggunakan database dan telah dikhususkan untuk perhitungan RAB maka kemungkinan software tersebut dapat digunakan lebih baik dalam proses estimasi biaya.

Permasalahan pada penelitian ini adalah bagaimana memanfaatkan *software* estimasi biaya tersebut dalam proses estimasi untuk anggaran biaya pada proyek konstruksi serta bagaimana perbandingannya jika dibandingkan dengan perhitungan manual menggunakan *Software Excel*.

Penelitian ini dilakukan dengan tujuan untuk menerapkan perhitungan RAB yang sudah dihitung menggunakan *software Excel*  pada *software* tersebutyang selanjutnya akan dibandingkan hasil perhitungan RAB dari kedua *software* tersebut.

Manfaat yang ingin dicapai darihasilpenelitian ini adalah sebagai informasi maupun bahan pembelajaran tentang pene-rapan perhitungan anggaran biaya dengan *software* tersebut.

## TINJAUAN KEPUSTAKAAN Tahapan rencana anggaran biaya

Untuk melakukan perhitungan RAB ada beberapa tahapan yang harus dilakukan untuk membantu dan mempermudah dalam menyelesaikan perhitungan, yaitu :

1. Identifikasi pekerjaan

Identifikasi pekerjaan adalah menguraikan setiap jenis pekerjaan suatu proyek konstruksi dari kegiatan persiapan hingga kegiatan *finishing* sesuai dengan gambar bestek.

- Perhitungan volume pekerjaan
   Volume pekerjaan adalah meghitung jumlah banyaknya volume setiap jenis pekerjaan dalam satu satuan.
- Daftar harga bahan, upah dan peralatan Merupakan harga satuan harga material bangunan dan upah tenaga kerja yang didapat di pasaran yang telah dikumpulkan dalam satu daftar harga
- Menghitung harga satuan pekerjaan Harga satuan pekerjaan merupakan jumlah harga bahan dan upah tenaga kerja berdasarkan perhitungan analisa. Analisa harga bahan suatu pekerjaan didapat dengan cara menghitung volume masing –

masing bahan serta besarnya biaya yang dibutuhkan.

5. Menghitung rencana anggaran biaya

Perhitungan yang dilakukan dengan mengalikan volume suatu pekerjaan dengan harga satuan pekerjaan untuk mendapatkan nilai biaya yang diperlukan untuk membuat proyek konstruksi

6. Rekapitulasi biaya

Penjumlahan dari keseluruhan biaya pekerjaan sehingga didapatkan nilai total anggaran biaya yang dibutuhkan untuk mengerjakan suatu proyek konstruksi

## METODOLOGI PENELITIAN ObjekPenelitian

Objek penelitian ini adalah Proyek Pembuatan Jaringan Irigasi Meudang Ara Kecamatan Syamtalira Bayu Kabupaten Aceh Utara dengan biaya anggaran sebesar Rp. 13.607.607.481,00 (tiga belas milyar enam ratus tujuh juta enam ratus tujuh ribu empat ratus delapan puluh satu rupiah) tahun anggaran 2014.

## Data

Data yang digunakan pada penelitian ini berupa data gambar, daftar harga bahan, upah dan sewa alat, dan data RAB.

## Langkah-LangkahPenelitian

1. Membuat database

Pembuatan *database* yang terdiri dari *work breakdown structure* (WBS), *material price*, *labor, equipment* dan *item yang* nantinya keseluruhan tampilan database akan ditampilkan pada tampilan *database browser*.

2. Menginput volume pekerjaan

Penginputan volume pekerjaan dilakukan berdasarkan perhitungan manual yang telah dihitung kemudian diinput pada*menu item take off*. Hal ini disebabkan *software Winest Pro 15.2* yang digunakan tidak dilengkapi dengan *tools digital take off* sehingga perhitungan volume tidak dapat dilakukan. Volume diinput pada kolom *quantit y*(Qty) sesuai dengan volume pekerjaan pada masingmasing pekerjaan yang diperoleh dari volume masing-masing pekerjaan pada proyek tersebut.

3. Perhitungan estimasi biaya

Melakukan perhitungan estimasi biaya dengan cara memilih toolbarsheet lalu memilih pekerjaan yang akan dilakukan dengan cara memilih toolbar add item yang dipilih berdasarkan daftaritem pekerjaan yang ditampilkan pada database browser. Pekerjaan dipilihberdasarkan pekerjaan yang dilakukan pada pada RAB proyek pembuatan jaringan irigasi tersebut dan ditampilkan pada menu estimate sheet. Biaya setiap pekerjaan akan dihitung secara otomatis sesuai volume pekerjaan pada tiap pekerjaan yang dikerjakan. Rekap total biaya keseluruhan pekerjaan akan ditampilkan pada menu total page dengan cara memilih toolbar total page.

## HASIL DAN PEMBAHASAN Database Database heading

Database heading berisikanuraian divisi pekerjaan yang diinput berdasarkan Analisa Harga Satuan Pekerjaan Sumber Daya Air (AHSP-SDA) dan berdasarkan *Work Breakdown Structure* (WBS) yang diinput berdasarkan uraian pekerjaan yang direncanakan oleh CV. Innertia Consultant pada *software Excel*. WBS yang telah diuraikan oleh estimator sebelumnya kemudian diuraikan kembali dan diinput ke dalam *software Winest Pro 15.2* pada *menu database heading*.

### Database material price

Menu *database material price* pada *software Winest Pro 15* inimerupakan menu yang menampilkan daftar bahan yang digunakan sebagai daftar harga bahan pada proyek pembuatan jaringan irigasi ini.

Hasil input daftar bahan keseluruhan dapat dilihat pada Gambar 2.

| Heading: CSI      |                                             | ~                   |
|-------------------|---------------------------------------------|---------------------|
| 1: Division:      |                                             |                     |
|                   | Code                                        | Name                |
| 1                 | A                                           | PEKERJAAN PERSIAPAN |
| 2                 | в                                           | PEKERJAAN TANAH     |
| 3                 | С                                           | PEKERJAAN PASANGAN  |
| 4                 | D                                           | PEKERJAAN BETON     |
| <                 |                                             |                     |
| 2: Major Section: |                                             |                     |
|                   | Code                                        | Name                |
| 1                 | B.1                                         | Tanah               |
| +                 |                                             |                     |
|                   |                                             |                     |
|                   |                                             |                     |
| <                 | i da se se se se se se se se se se se se se |                     |
| 3: Minor Section: |                                             |                     |
|                   | Code                                        | Name                |
| 1                 | B.1.1                                       | Pengukuran          |
| 2                 | B.1.2                                       | Pembersihan         |
| 3                 | B.1.3                                       | Galian dan Timbunan |

#### Gambar 1. Database Heading

|     | Code   | Name                          | Price    |  |
|-----|--------|-------------------------------|----------|--|
| 1   | M001   | Tanah Timbun/m3               | 129600   |  |
| 2   | M002   | Pasir Urug/m3                 | 155000   |  |
| 3   | M003   | Kerikil/m3                    | 189000   |  |
| - 4 | M004   | Pasir Pasang/m3               | 183000   |  |
| 5   | M005   | Pasir Beton/m3                | 270000   |  |
| 6   | M006   | Batu Kali /m3                 | 216000   |  |
| 7   | M007   | Kerikil Cor Beton/m3          | 183600   |  |
| 8   | M008   | Portland Cement /zak          | 54000    |  |
| 9   | M009   | Rumput/m2                     | 30000    |  |
| 10  | M010   | Kayu Papan Klas II/m3         | 4595000  |  |
| 11  | M011   | Papan Bekesting/m3            | 4065000  |  |
| 12  | M012   | Pipa PVC dia 1.5"/m           | 15000    |  |
| 13  | M013   | ljuk Tebal 5 cm/Kg            | 17172    |  |
| 14  | M014   | Besi Beton/Kg                 | 14500    |  |
| 15  | M015   | Kawat Beton/Kg                | 21800    |  |
| 16  | M016   | Paku/Kg                       | 9720     |  |
| 17  | M017   | Minyak Bensin/Liter           | 9720     |  |
| 18  | M018   | Minyak Solar (Industri)/Liter | 42100    |  |
| 19  | M019   | Minyak Pelumas/Liter          | 42100    |  |
| d   | Delete | Add From Database             | Advanced |  |

**Gambar 2. Database Material Price** 

## Database labor

Menu *database labor* merupakan menu yang menampilkan daftar pekerja yang digunakan pada pengerjaan proyek jaringan irigasi tersebut. Hasil input daftar pekerja keseluruhan dapat dilihat pada Gambar 3.

#### Database equipment

Menu *database equipment* merupakan menu yang menampilkan daftar alat yang digunakan pada proyek pembuatan irigasi tersebut. Hasil input daftar peralatan keseluruhan dapat dilihat pada Gambar 4.

### Database item

Menu *database item* merupakan menu yang menampilkan daftar harga satuan pekerjaan yang telah dikelompokan berdasarkan divisi pekerjaan. digunakan sebagai pilihan item pekerjaan pada saat memilih pekerjaan yang dilakukan pada proses estimasi. Hasil input harga satuan pekerjaan dapat dilihat pada Gambar 5.

### Volume Pekerjaan

Volume pekerjaan ditampilkan pada menu *item take off* yang mana volume dimasukan berdasarkan hasil perhitungan volume secara manual. Berikut merupakan tampilan volume untuk setiap pekerjaan pada menu *item take off* yang dapat dilihat pada Gambar 6.

| Code | Name                | Edit   |
|------|---------------------|--------|
| T001 | Pekerja             |        |
| T002 | Kepala Tukang       | Cancel |
| T003 | Tukang Batu         | Help   |
| T004 | Tukang Kayu         | nep    |
| T005 | Tukang Besi Beton   | Neur   |
| T006 | Tukang Pipa         | New    |
| T007 | Tukang Tebas        |        |
| T008 | Mandor              |        |
| T009 | Operator Alat Berat |        |
| T010 | Pembantu Operator   |        |
| T011 | Mekanik             |        |

#### Gambar 3.Database Labor

| ٩                                                                            | WinEst - Choose Equipment Fleet to Edit                                                                                                    | – 🗆 🗙                         |
|------------------------------------------------------------------------------|----------------------------------------------------------------------------------------------------|-------------------------------|
| Code<br>P001<br>P002<br>P003<br>P004<br>P005<br>P006<br>P007<br>P008<br>P009 | Name         Pemadat Timbunan (Vibrator Roller)         Molen (Concrete Mixer)         Concrete Vibrator         Bulldozer         Excavator         Wheel Loader         Motor Grader         Water Tank         Dump truck (6 ton) | Edit<br>Cancel<br>Help<br>New |
| Search:                                                                      |                                                                                                    |                               |

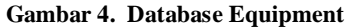

| Ву         |               |          |                                      |                     |         |                |           | Enter Code          |          |
|------------|---------------|----------|--------------------------------------|---------------------|---------|----------------|-----------|---------------------|----------|
| • C        | SI            |          | ○ Hier4Level                         |                     |         |                |           | CSI:                |          |
| ON         | ame           |          | ○ Search                             |                     |         |                |           |                     |          |
| A          | PEKERJAAN PER | SIAPAN   |                                      | B.1 Tanah           |         | B.1.1          | Penguku   | ran                 |          |
| C          | DEVERIAAN DAS |          |                                      |                     |         | D.I.Z<br>D.1.2 | Galian da | inan<br>In Timbunan |          |
| D D        | PEKERIAAN RET | ON       |                                      |                     |         | U. I.J         | Ualian ua |                     |          |
| F          | PEKERJAAN PIN | TU AIR D | AN HIDROMEKANIK                      |                     |         |                |           |                     |          |
| F          | PEKERJAAN PEN | IANCAN   | GAN                                  |                     |         |                |           |                     |          |
| G          | PEKERJAAN DEV | VATERIN  | G                                    |                     |         |                |           |                     |          |
|            |               |          |                                      |                     |         |                |           |                     |          |
| <u>₽</u> . | B.1.3.01      | m3       | 1 m3 galian tanah biasa sedalam 2    |                     |         |                |           |                     | Rp58696  |
| 2.6        | B.1.3.02      | m3       | 1 m3 Galian tanah menggunakan exc    | avator              |         |                |           |                     | Rp69887  |
| 2.6        | a 🕼 B.1.3.04  | m3       | 1 m3 timbunan tanah dengan alat be   | rat                 |         |                |           |                     | Rp51444  |
| 2.6        | B.1.3.05      | m3       | Timbunan tanah beserta perataan da   | n pemadatan         |         |                |           |                     | Rp36179  |
| 200        | 🕯 🕼 B.1.3.06  | m3       | 1 m3 timbunan tanah didatangkan d    | engan alat berat    |         |                |           |                     | Rp198355 |
| 魚田屬        | 🕼 B.1.3.07    | m3       | 1 m3 pekerjaan urugan Pasir          |                     |         |                |           |                     | Rp204300 |
| 愈          | B.1.3.08      | m3       | 1 m3 mengangkut hasil galian ke per  | mbuangan jarak 10   | m       |                |           |                     | Rp25088  |
| 魚          | B.1.3.09      | m3       | 1 m3 mengangkut hasil galian ke per  | mbuangan jarak 50   | m       |                |           |                     | Rp73030  |
| 魚          | B.1.3.10      | m3       | 1 m3 mengangkut hasil galian ke per  | nbuangan jarak 10   | 0 m     |                |           |                     | Rp131342 |
| 2 6        | B.1.3.11      | m3       | 1 m3 galian tanah keras untuk salura | n 1 m dengan alat l | bantu   |                |           |                     | Rp82009  |
| 2 6        | B.1.3.12      | m3       | 1 m3 galian tanah berbatu untuk salu | ıran1 m dengan ala  | t bantu |                |           |                     | Rp137024 |
| 26         | B.1.3.13      | m3       | 1 m3 galian tanah berbatu untuk salu | ıran 2 m            |         |                |           |                     | Rp137024 |
| N          | lew           |          |                                      |                     |         |                |           | Edit                | Cancel   |

Gambar 5. Database Item

|            |            | CSI   | Item Description                                   | Qty     | Location |
|------------|------------|-------|----------------------------------------------------|---------|----------|
| ×          | 38         |       | Saluran Tersier                                    |         |          |
|            | 39         | B.1.1 | 1 m2 uitzet cek trase saluran pembawa dan pembuang | 406,4   | TRASE A  |
|            | <b>4</b> 0 | B.1.2 | 1 m2 Tebas pembersihan lokasi dari tanaman         | 1 625,8 | TRASE A  |
|            | 41         | B.1.2 | 1 m2 Pembersihan dan striping kosrekan alat berat  | 1 165,3 | TRASE A  |
|            | 42         | B.1.3 | 1 m3 galian tanah biasa sedalam 2                  | 136,7   | TRASE A  |
|            | 43         | B.1.3 | Timbunan tanah beserta perataan dan pemadatan      | 393,3   | TRASE A  |
|            | 44         |       | (End Assembly: Saluran Tersier)                    |         |          |
| <u>*</u> _ | 45         |       | Saluran pembuang skunder                           |         |          |
|            | 46         | B.1.1 | 1 m2 uitzet cek trase saluran pembawa dan pembuang | 256,2   | TRASE A  |
|            | 47         | B.1.2 | 1 m2 Tebas pembersihan lokasi dari tanaman         | 1 024,7 | TRASE A  |
|            | 48         | B.1.2 | 1 m2 Pembersihan dan striping kosrekan alat berat  | 54,6    | TRASE A  |
|            | 49         | B.1.3 | 1 m3 galian tanah biasa sedalam 2                  | 384,2   | TRASE A  |
|            | 50         | B.1.3 | Timbunan tanah beserta perataan dan pemadatan      | 8,6     | TRASE A  |

Gambar 6. Item Take Off

#### **Estimasi Biaya**

Perhitungan estimasi dilakukan pada menu *estimate sheet* yang setiap pekerjaan yang akan dihitung telah dipilih melalui *database browser*. Pekerjaan beserta analisa pekerjaan yang telah dipilih akan ditampilkan pada kolom *item description*. Volume yang telah diinput sebelumnya pada menu *item take off* muncul pada kolom *quantity*. Selanjutnya harga satuan dan volume pada setiap pekerjaan dikalikan secara otomatis dan ditampilkan total biaya tiap pekerjaan tersebut pada kolom total. Total biaya bahan, pekerja, dan peralatan yang digunakan pada tiap pekerjaan ditampilkan pada masing-masing kolom *material, labor* dan *equipment*. Berikut merupakan tampilan hasil perhitungan biaya pekerjaan pada menu *estimate sheet* yang dapat dilihat pada Gambar 7.

Pada menu estimasi tersebut telah dilengkapi dengan sistem filterisasi yang mana dapat menampilkan total biaya dengan beberapa jenis tampilan berdasarkan jenis filter yang dipilih untuk mempermudah melihat klasifikasi biaya dari setiap jenis pekerjaan . Tampilan fungsi filterisasi dapat dilihat pada Gambar 8.

Gambar 8 memperlihatkan biaya pekerja pada setiap pekerjaan yang dipakai pada proyek jaringan irigasi tersebut. Pada tampilan ini juga diperlihatkan total biaya keseluruhan dari biaya pekerja.

Gambar 9. tersebut memperlihatkan biaya penggunaan material pada tiap uraian

pekerjaan yang dikerjakan.

Gambar 10 menampilkan biaya penggunaan pada tiap pekerjaan dan juga menampilkan total biaya keseluruhan peralatan. Fungsi filterisasi ini bertujuan untuk memilah setiap biaya yang ditampilkan berdasarkan material, pekerja dan peralatan, dan lain-lain.

|    | Name                | Number   | Item Description                                   | Quan  | Unit | Price      | Total       |
|----|---------------------|----------|----------------------------------------------------|-------|------|------------|-------------|
| 1  |                     |          | TRASE A                                            |       |      |            |             |
| 2  |                     |          | SALURAN INDUK MEUNASAH TUMPEUNG 1                  |       |      |            |             |
| 3  |                     |          | B. PEKERJAAN SALURAN PEMBAWA                       |       |      |            |             |
| 4  |                     |          | B.1. SALURAN PEMBAWA SEKUNDER                      |       |      |            |             |
| 5  |                     |          | BMT.1 - BMT.2 (L = 395.998 M)                      |       |      |            |             |
| 6  | Pengukuran          | (T.04)   | 1 m2 uitzet cek trase saluran pembawa dan pembuang | 396   | m    | 22 375,71  | 8 860 737   |
| 7  | Pembersihan         | (T.01)   | 1 m2 Tebas pembersihan lokasi dari tanaman         | 1 584 | m2   | 3 697,04   | 5 856 081   |
| 8  | Pembersihan         | (T.01)   | 1 m2 Pembersihan dan striping kosrekan alat berat  | 792   | m2   | 9 329,42   | 7 388 863   |
| 9  | Galian dan Timbunan | (T.15)   | 1 m3 Galian tanah menggunakan excavator            | 414   | m3   | 69 887,06  | 28 914 373  |
| 0  | Galian dan Timbunan | (T.20)   | 1 m3 timbunan tanah dengan alat berat              | 319   | m3   | 51 444,42  | 16 398 680  |
| 1  | Pasangan batu       | (P.01.b) | 1 m3 Pasangan Batu Kali dengan mortar tipe N 1 : 4 | 251   | m3   | 901 000,26 | 225 783 457 |
| 2  | Plesteran           | (B.01)   | 1 m2 plesteran dengan mortar 1 : 2                 | 1 100 | m2   | 65 442,13  | 71 996 814  |
| 3  | Pipa PVC            | (H.02)   | Pekerjaan Drain Hole dia 1,5"                      | 4     | m    | 36 955,64  | 160 979     |
| 4  |                     |          | Total                                              |       |      |            | 365 359 984 |
| 5  |                     |          | BMT.2 - BMT.3 (L = 341.331 M)                      |       |      |            |             |
| 6  | Pengukuran          | (T.04)   | 1 m2 uitzet cek trase saluran pembawa dan pembuang | 341   | m    | 22 375,71  | 7 637 524   |
| 7  | Pembersihan         | (T.01)   | 1 m2 Tebas pembersihan lokasi dari tanaman         | 1 365 | m2   | 3 697,04   | 5 047 657   |
| 8  | Pembersihan         | (T.01)   | 1 m2 Pembersihan dan striping kosrekan alat berat  | 683   | m2   | 9 329,42   | 6 368 841   |
| 9  | Galian dan Timbunan | (T.15)   | 1 m3 Galian tanah menggunakan excavator            | 423   | m3   | 69 887,06  | 29 553 980  |
| 20 | Galian dan Timbunan | (T.20)   | 1 m3 timbunan tanah dengan alat berat              | 197   | m3   | 51 444,42  | 10 121 072  |
| 21 | Pasangan batu       | (P.01.b) | 1 m3 Pasangan Batu Kali dengan mortar tipe N 1 : 4 | 199   | m3   | 901 000,26 | 179 090 020 |
| 22 | Plesteran           | (B.01)   | 1 m2 plesteran dengan mortar 1 : 2                 | 1 100 | m2   | 65 442,13  | 71 996 814  |
| 23 | Pipa PVC            | (H.02)   | Pekerjaan Drain Hole dia 1,5"                      | 4     | m    | 36 955,64  | 138 768     |
| 24 |                     |          | Total                                              |       |      |            | 309 954 674 |

#### Gambar 7. Estimate Sheet

| 🕽 File | Edit     | ∕iev                                                         | v F                                                                                                    | ilters                                                                                                    | Table                                                                                                    | s Too                                                                                                    | ls Dat                                                                                                    | tabase F                                                                                                    | eports                                                                                                    | s Wi                                                                                                    | ndow                                                                                                    | Help                                                                                                    |                                                                                                    |                                                                                                    |                                                                                                    |                                                                                                    |                                                                                                    |                                                                                                    |                                                                                                    | _ 8 ×                                                                                                    |
|--------|----------|--------------------------------------------------------------|----------------------------------------------------------------------------------------------------|----------------------------------------------------------------------------------------------------|----------------------------------------------------------------------------------------------------|----------------------------------------------------------------------------------------------------|----------------------------------------------------------------------------------------------------|----------------------------------------------------------------------------------------------------|----------------------------------------------------------------------------------------------------|----------------------------------------------------------------------------------------------------|----------------------------------------------------------------------------------------------------|----------------------------------------------------------------------------------------------------|----------------------------------------------------------------------------------------------------|----------------------------------------------------------------------------------------------------|----------------------------------------------------------------------------------------------------|----------------------------------------------------------------------------------------------------|----------------------------------------------------------------------------------------------------|----------------------------------------------------------------------------------------------------|----------------------------------------------------------------------------------------------------|----------------------------------------------------------------------------------------------------|
| 5      |          | 5                                                            | 5                                                                                                    |                                                                                                    | 2                                                                                                    | 6                                                                                                    | 9                                                                                                    |                                                                                                    | 0                                                                                                    |                                                                                                    |                                                                                                    |                                                                                                    |                                                                                                    | 0 5                                                                                                    |                                                                                                    | 9                                                                                                    |                                                                                                    |                                                                                                    |                                                                                                    |                                                                                                    |
| lakeo  | ff Sheet |                                                              | otals                                                                                                    | E                                                                                                    | stinfo                                                                                                    | Add                                                                                                    | Jnique                                                                                                    | Materia                                                                                                    | Price                                                                                                    | Links                                                                                                    | Item B                                                                                                    | uildup                                                                                                    | W                                                                                                    | BS12 V                                                                                                    | T Cal                                                                                                    | : WBS                                                                                                    |                                                                                                    |                                                                                                    |                                                                                                    |                                                                                                    |
| G      | Ð        | E                                                            | 1                                                                                                    | PÅ.                                                                                                    |                                                                                                    |                                                                                                    |                                                                                                    | ۵.                                                                                                    | Po                                                                                                    | *                                                                                                    |                                                                                                    |                                                                                                    | 1                                                                                                    | 2                                                                                                    | X                                                                                                    | đ                                                                                                    |                                                                                                    |                                                                                                    |                                                                                                    |                                                                                                    |
| Back   | Forward  | Ne                                                           | ew                                                                                                    | Open                                                                                                    | Save                                                                                                    | E-mail                                                                                                    | Print                                                                                                    | Preview                                                                                                    | Find                                                                                                    | Cut                                                                                                    | Сору                                                                                                    | Past                                                                                                    | e U                                                                                                    | ndo Di                                                                                                    | elete F                                                                                                    | lefresh                                                                                                    |                                                                                                    |                                                                                                    |                                                                                                    |                                                                                                    |
| :39    | 747      | 5                                                            | 38                                                                                                    |                                                                                                    | 5                                                                                                    | ٦                                                                                                    | h                                                                                                    |                                                                                                    | S                                                                                                    | a                                                                                                    |                                                                                                    | B                                                                                                    |                                                                                                    | LEE.                                                                                                    | - 2                                                                                                    | Æ                                                                                                    | 1                                                                                                    | 日間                                                                                                    | H                                                                                                    | ~                                                                                                    |
| EDM    | Proposal | Ex                                                           | cel                                                                                                    | OSTI                                                                                                    | Schee                                                                                                    | ⊒<br>dule Pi                                                                                                    | roloa                                                                                                    | Filters                                                                                                    | AILD                                                                                                    | etails                                                                                                    | Labor                                                                                                    | Mate                                                                                                    | rials                                                                                                    | Equip                                                                                                    | Subs                                                                                                    | All De                                                                                                    | tails                                                                                                    | WBS detail                                                                                                    | WBS                                                                                                    | Condition                                                                                                    |
|        |          |                                                              |                                                                                                    |                                                                                                    |                                                                                                    |                                                                                                    | 1                                                                                                    | em                                                                                                    |                                                                                                    |                                                                                                    |                                                                                                    |                                                                                                    |                                                                                                    | l abo                                                                                                    |                                                                                                    |                                                                                                    |                                                                                                    |                                                                                                    |                                                                                                    |                                                                                                    |
|        |          |                                                              |                                                                                                    |                                                                                                    |                                                                                                    |                                                                                                    | Desc                                                                                                    | ription                                                                                                    |                                                                                                    |                                                                                                    |                                                                                                    |                                                                                                    |                                                                                                    | Total                                                                                                    |                                                                                                    |                                                                                                    |                                                                                                    |                                                                                                    |                                                                                                    |                                                                                                    |
|        |          | 1                                                            | B. I                                                                                                    | PEKEF                                                                                                    | JAAN                                                                                                    | SALU                                                                                                    | RAN PI                                                                                                    | EMBAWA                                                                                                    |                                                                                                    |                                                                                                    |                                                                                                    |                                                                                                    |                                                                                                    |                                                                                                    |                                                                                                    |                                                                                                    |                                                                                                    |                                                                                                    |                                                                                                    |                                                                                                    |
|        |          | 2                                                            | 1                                                                                                    | B.1. S <i>i</i>                                                                                                    | ALUR/                                                                                                    | AN PEM                                                                                                    | IBAWA                                                                                                    | SEKUNI                                                                                                    | DER                                                                                                    |                                                                                                    |                                                                                                    |                                                                                                    |                                                                                                    |                                                                                                    |                                                                                                    |                                                                                                    |                                                                                                    |                                                                                                    |                                                                                                    |                                                                                                    |
|        |          | 3                                                            |                                                                                                    |                                                                                                    |                                                                                                    |                                                                                                    |                                                                                                    |                                                                                                    |                                                                                                    |                                                                                                    | Та                                                                                                    | tal                                                                                                    |                                                                                                    | 2 880                                                                                                    | 917 79                                                                                                    | 15                                                                                                    |                                                                                                    |                                                                                                    |                                                                                                    |                                                                                                    |
|        |          | - 4                                                          |                                                                                                    | B.2. S <i>i</i>                                                                                                    | ALUR/                                                                                                    | AN PEM                                                                                                    | IBAWA                                                                                                    | TERSIE                                                                                                    | R                                                                                                    |                                                                                                    |                                                                                                    |                                                                                                    |                                                                                                    |                                                                                                    |                                                                                                    |                                                                                                    |                                                                                                    |                                                                                                    |                                                                                                    |                                                                                                    |
|        |          | 5                                                            |                                                                                                    |                                                                                                    |                                                                                                    |                                                                                                    |                                                                                                    |                                                                                                    |                                                                                                    |                                                                                                    | Ta                                                                                                    | tal                                                                                                    |                                                                                                    | 66                                                                                                    | 896 82                                                                                                    | .7                                                                                                    |                                                                                                    |                                                                                                    |                                                                                                    |                                                                                                    |
|        |          | 6                                                            | C. I                                                                                                    | PEKEF                                                                                                    | IJAAN                                                                                                    | SALU                                                                                                    | ran Pi                                                                                                    | EMBUAN                                                                                                    | G                                                                                                    |                                                                                                    |                                                                                                    |                                                                                                    |                                                                                                    |                                                                                                    |                                                                                                    |                                                                                                    |                                                                                                    |                                                                                                    |                                                                                                    |                                                                                                    |
|        |          | 7                                                            | 1                                                                                                    | C.1. S/                                                                                                    | ALUR/                                                                                                    | AN PEN                                                                                                    | IBUAN                                                                                                    | G SEKUN                                                                                                    | IDER                                                                                                    |                                                                                                    |                                                                                                    |                                                                                                    |                                                                                                    |                                                                                                    |                                                                                                    |                                                                                                    |                                                                                                    |                                                                                                    |                                                                                                    |                                                                                                    |
|        |          | 8                                                            |                                                                                                    |                                                                                                    |                                                                                                    |                                                                                                    |                                                                                                    |                                                                                                    |                                                                                                    |                                                                                                    | To                                                                                                    | tal                                                                                                    |                                                                                                    | 158                                                                                                    | 511 19                                                                                                    | 10                                                                                                    |                                                                                                    |                                                                                                    |                                                                                                    |                                                                                                    |
|        |          | 9                                                            | D.                                                                                                    | PEKEF                                                                                                    | IJAAN                                                                                                    | BANG                                                                                                    | UNAN                                                                                                    | AIR                                                                                                    |                                                                                                    |                                                                                                    |                                                                                                    |                                                                                                    |                                                                                                    |                                                                                                    |                                                                                                    |                                                                                                    |                                                                                                    |                                                                                                    |                                                                                                    |                                                                                                    |
|        |          | 10                                                           |                                                                                                    | D.1. B                                                                                                    | ANGU                                                                                                    | NAN S                                                                                                    | ADAP                                                                                                    |                                                                                                    |                                                                                                    |                                                                                                    |                                                                                                    |                                                                                                    |                                                                                                    |                                                                                                    |                                                                                                    |                                                                                                    |                                                                                                    |                                                                                                    |                                                                                                    |                                                                                                    |
|        |          | 11                                                           |                                                                                                    |                                                                                                    |                                                                                                    |                                                                                                    |                                                                                                    |                                                                                                    |                                                                                                    |                                                                                                    | Ta                                                                                                    | tal                                                                                                    |                                                                                                    | 239                                                                                                    | 011 03                                                                                                    | 12                                                                                                    |                                                                                                    |                                                                                                    |                                                                                                    |                                                                                                    |
|        |          | 12                                                           |                                                                                                    | D.2. B                                                                                                    | ANGU                                                                                                    | NAN BI                                                                                                    | JX BAI                                                                                                    | al tersi                                                                                                    | ΕK                                                                                                    |                                                                                                    | -                                                                                                    |                                                                                                    |                                                                                                    | 70                                                                                                    | 005 00                                                                                                    |                                                                                                    |                                                                                                    |                                                                                                    |                                                                                                    |                                                                                                    |
| -      |          | 13                                                           |                                                                                                    |                                                                                                    |                                                                                                    |                                                                                                    |                                                                                                    |                                                                                                    | DTED                                                                                                    |                                                                                                    | 10                                                                                                    | tal                                                                                                    |                                                                                                    | 72                                                                                                    | 085-38                                                                                                    | 9                                                                                                    |                                                                                                    |                                                                                                    |                                                                                                    |                                                                                                    |
|        |          | 14                                                           |                                                                                                    | U.3. B                                                                                                    | ANGU                                                                                                    | NAN BI                                                                                                    | JX SAI                                                                                                    | JAP KUA                                                                                                    | RIER                                                                                                    | i                                                                                                    | 7                                                                                                    |                                                                                                    |                                                                                                    | 15                                                                                                    | 700.00                                                                                                    |                                                                                                    |                                                                                                    |                                                                                                    |                                                                                                    |                                                                                                    |
|        |          | 15                                                           |                                                                                                    |                                                                                                    |                                                                                                    |                                                                                                    |                                                                                                    |                                                                                                    |                                                                                                    |                                                                                                    | 10                                                                                                    | tal                                                                                                    |                                                                                                    | 15                                                                                                    | 790.86                                                                                                    |                                                                                                    |                                                                                                    |                                                                                                    |                                                                                                    |                                                                                                    |
|        |          | 16                                                           |                                                                                                    |                                                                                                    |                                                                                                    |                                                                                                    |                                                                                                    |                                                                                                    |                                                                                                    | Li I                                                                                                    | and Io                                                                                                    | tai                                                                                                    |                                                                                                    | 3 4 3 3                                                                                                    | 213 03                                                                                                    | 14                                                                                                    |                                                                                                    |                                                                                                    |                                                                                                    |                                                                                                    |
|        | File     | File Edit V<br>Takeoff Sheet<br>Back Forward<br>EDM Proposal | File Edit View<br>Takeoff Sheet To<br>Back Forward Ne<br>EDM Proposal E<br>1<br>2<br>3<br>4<br>5<br>6<br>7<br>8<br>8<br>9<br>9<br>10<br>11<br>12<br>2<br>3<br>3<br>4<br>4<br>5<br>6<br>7<br>7<br>8<br>8<br>9<br>9<br>10<br>11<br>12<br>13<br>13<br>14 | File Edit View F<br>Takeoff Sheet Totals<br>Back Forward New<br>EDM Proposal Excel<br>EDM Proposal Excel<br>EDM 9 0<br>EDM 9 0<br>E | File Edit View Filters<br>Takeoff Sheet Totals Es<br>Back Forward New Open<br>Back Forward New Open<br>Back Forward New Op | File       Edit       View       Filters       Table         Takeoff       Sheet       Totals       Estinfo         Back       Forward       New       Open       Save         Back       Forward       New       Open       Save         Image: Display the state of the state of the st | File       Edit       View       Filters       Tables       Tool         Takeoff       Sheet       Totals       Estinfo       Add       Add         Back       Forward       New       Open       Save       E-mail         Back       Forward       New       Open       Save       E-mail         Image: Display the proposal       Excel       OSTI       Schedule       Proposal         Image: Display the proposal       Excel       OSTI       Schedule       Proposal         Image: Display the proposal       Excel       OSTI       Schedule       Proposal         Image: Display the proposal       Excel       OSTI       Schedule       Proposal         Image: Display the proposal       Excel       OSTI       Schedule       Proposal         Image: Display the proposal       Excel       OSTI       Schedule       Proposal         Image: Display the proposal       Excel       OSTI       Schedule       Proposal         Image: Display the proposal       Excel       OSTI       Schedule       Proposal         Image: Display the proposal       Excel       OSTI       Schedule       Proposal         Image: Display the proposal       Excel       Schedule | File       Edit       View       Filters       Tables       Tools       Date         Takeoff       Sheet       Totals       Estinfo       Add       Unique         Back       Forward       New       Open       Save       E-mail       Print         Back       Forward       New       Open       Save       E-mail       Print         EDM       Proposal       Excel       OSTI       Schedule       Prolog         EDM       Proposal       Excel       OSTI       Schedule       Prolog         It       It       Excel       OSTI       Schedule       Prolog         It       It       It       It       It       It       It         It       It       It       It       It       It       It       It       It       It         It       It       It       It       It       It       It       It       It       It       It         It       It       It       It       It       It       It       It       It       It       It       It       It       It       It       It       It <thit< th="">       It       It       It</thit<> | File       Edit       View       Filters       Tables       Tools       Database       R         Takeoff       Sheet       Totals       Estinfo       Add       Unique       Material         Back       Forward       New       Open       Save       E-mail       Print       Preview         Image: Sheet       Totals       Image: Save       E-mail       Print       Preview         Image: Save       E-mail       Print       Preview       Image: Save       Filters         Image: Save       E-mail       Print       Preview       Image: Save       Filters         Image: Save       E-mail       Print       Preview       Image: Save       Filters         Image: Save       Estinfo       Add       Add       Image: Save       Filters         Image: Save       Image: Save       Image: Save       Image: Save       Filters         Image: Save       Image: Save       Image: Save       Image: Save       Filters         Image: Save       Image: Save       Image: Save       Image: Save       Filters         Image: Save       Image: Save       Image: Save       Image: Save       Image: Save       Filters         Image: Save       Image: Sav | File       Edit       View       Filters       Tables       Tools       Database       Report         Takeoff       Sheet       Totals       EstInfo       Add       Unique       Material Price         Back       Forward       New       Open       Save       E-mail       Print       Preview       Find         EDM       Proposal       Excel       OSTI       Schedule       Prolog       Filters       All D         EDM       Proposal       Excel       OSTI       Schedule       Prolog       Filters       All D         EDM       Proposal       Excel       OSTI       Schedule       Prolog       Filters       All D         EDM       Proposal       Excel       OSTI       Schedule       Prolog       Filters       All D         EDM       Proposal       Excel       OSTI       Schedule       Prolog       Filters       All D         Item       Description       Item       Description       Item       Description         Item       Description       B.1       Saluran PEMBAWA       SetKUNDER       Item         3       B.2       Saluran PEMBAWA       SetKUNDER       Item       Item       Item | File       Edit       View       Filters       Tables       Tools       Database       Reports       Wintername         Takeoff       Sheet       Totals       Estinfo       Add       Unique       Material Price Links         Back       Forward       New       Open       Save       E-mail       Print       Preview       Find       Cut         Image: Stress of the stress of the stress | File       Edit       View       Filters       Tables       Tools       Database       Reports       Window         Takeoff       Sheet       Totals       Estinfo       Add       Unique       Material Price Links       Item B         Back       Forward       New       Open       Save       E-mail       Print       Preview       Find       Cut       Copy         Image: Copy       Image: Copy <thimage: copy<="" th=""> <thimage: copy<="" th=""> <thi< th=""><th>File       Edit       View       Filters       Tables       Tools       Database       Reports       Window       Help         Takeoff       Sheet       Totals       EstInfo       Add       Unique       Material Price Links       Item Buildup         Back       Forward       New       Open       Save       E-mail       Print       Preview       Find       Cut       Copy       Past         EDM       Proposal       Excel       OSTI       Schedule       Prolog       Filters       All Details       Labor       Material         EDM       Proposal       Excel       OSTI       Schedule       Prolog       Filters       All Details       Labor       Material         EDM       Proposal       Excel       OSTI       Schedule       Prolog       Filters       All Details       Labor       Material         EDM       Proposal       Excel       OSTI       Schedule       Prolog       Filters       All Details       Labor       Material         B.1       SALURAN       PEMBAWA       SEKUNDER       Total       D       Total       Cotal       S       Cotal       S       Cotal       S       Cotal       S       Cotal       S<th>File       Edit       View       Filters       Tables       Tools       Database       Reports       Window       Help         Takeoff       Sheet       Totals       Estinfo       Add       Unique       Material Price Links       Item Buildup       Window         Back       Forward       New       Open       Save       E-mail       Print       Preview       Find       Cut       Copy       Paste       Unique         Back       Forward       New       Open       Save       E-mail       Print       Preview       Find       Cut       Copy       Paste       Unique         EDM       Proposal       Excel       OSTI       Schedule       Prolog       Filters       All Details       Labor       Materials         EDM       Proposal       Excel       OSTI       Schedule       Prolog       Filters       All Details       Labor       Materials         Item       Description       Item       Description       Item       Database       Filters       All Details       Labor       Materials         Item       Description       Item       Description       Item       Total       Item       Total       Item       Item       Item</th><th>File       Edit       View       Filters       Tables       Tools       Database       Reports       Window       Help         Takeoff       Sheet       Totals       Estinfo       Add       Unique       Material Price Links       Item Buildup       WBS12       V         Back       Forward       New       Open       Save       E-mail       Print       Preview       Find       Cut       Copy       Paste       Undo       Diate         EDM       Proposal       Excel       OSTI       Schedule       Prolog       Filters       All Details       Labor       Materials       Equip         EDM       Proposal       Excel       OSTI       Schedule       Prolog       Filters       All Details       Labor       Materials       Equip         Item       Description       Total       B.1       SatURAN PEMBAWA       SEKUNDER       Total       2.880         4       B.2       SatURAN PEMBAWA TERSIER       Total       66       6       C. PEKERJAAN SALURAN PEMBUANG       Cut       10       1.1       SatURAN PEMBUANG SEKUNDER         8       D       PEKERJAAN BANGUNAN AIR       Total       158       9       D. PEKERJAAN BANGUNAN AIR       10       1.1<th>File       Edit       View       Filters       Tables       Tools       Database       Reports       Window       Help         Takeoff       Sheet       Totals       EstInfo       Add       Unique       Material Price Links       Item Buildup       WBS12       VT       Calk         Back       Forward       New       Open       Save       E-mail       Print       Preview       Find       Cut       Copy       Paste       Undo       Delete       Filters         EDM       Proposal       Excel       OSTI       Schedule       Prolog       Filters       All Details       Labor       Materials       Equip       Subs         EDM       Proposal       Excel       OSTI       Schedule       Prolog       Filters       All Details       Labor       Materials       Equip       Subs         Image: Subs       Image: Subs       Image: Subs       Image: Subs       Image: Subs       Subs         Image: Subs       Image: Subs       Image: Subs       Image: Subs       Image: Subs       Image: Subs       Subs         Image: Subs       Image: Subs       Image: Subs       Image: Subs       Image: Subs       Subs         Image: Subs       Image: Subs       Im</th><th>File       Edit       View       Filters       Tables       Tools       Database       Reports       Window       Help         Takeoff       Sheet       Totals       Estinfo       Add       Unique       Material Price Links       Item Buildup       WBS12       VT       Calc       WBS         Back       Fonward       New       Open       Save       E-mail       Print       Preview       Find       Cut       Copy       Paste       Undo       Delete       Refresh         Back       Fonward       New       Open       Save       E-mail       Print       Preview       Find       Cut       Copy       Paste       Undo       Delete       Refresh         EDM       Proposal       Excel       OSTI       Schedule       Prolog       Filters       All Details       Labor       Materials       Equip Subs       All Del         EDM       Proposal       Excel       OSTI       Schedule       Prolog       Filters       All Details       Labor       Materials       Equip Subs       All Details         EDM       Proposal       Excel       OSTI       Schedule       Prolog       Filters       All Details       Labor       Total       2880</th><th>File       Edit       View       Filters       Tables       Tools       Database       Reports       Window       Help         Takeoff       Sheet       Totals       Estinfo       Add       Unique       Material Price Links       Item Buildup       WBS12       VT       Calc       WBS         Back       Forward       New       Open       Save       E-mail       Print       Preview       Find       Cut       Copy       Paste       Undo       Delete       Refresh         EDM       Proposal       Excel       OSTI       Schedule       Prolog       Filters       All Details       Labor       Materials       Equip       Subs<all details<="" td="">         EDM       Proposal       Excel       OSTI       Schedule       Prolog       Filters       All Details       Labor       Materials       Equip       Subs<all details<="" td="">         EDM       Proposal       Excel       OSTI       Schedule       Prolog       Filters       All Details       Equip       Subs<all details<="" td="">       Equip       Subs<all details<="" td="">       Equip       Subs<all details<="" td="">       Equip       Subs<all details<="" td="">       Equip       Subs<all details<="" td="">       Equip       Subs<all details<="" td="">       Equip       Subs<all details<="" td="">       Equip</all></all></all></all></all></all></all></all></all></th><th>File Edit View Filters Tables Tools Database Reports Window Help         Takeoff       Sheet       Totals       Estinfo Add Unique Material Price Links Item Buildup WBS12 VT Calc WBS         Back Forward New Open Save E-mail Print       Preview Find Cut Copy Paste Undo Delete Refresh         Image: Comparison of the probability of the probability of the probab</th><th>File Edit View Filters Tables Tools Database Reports Window Help         Takeoff       Sheet       Totals       Estinfo       Add       Unique       Material Price Links       Item Buildup       WBS12       VT       Calc       WBS         Back       Forward       New       Open       Save       Email       Prive       Fild       Cult       Copy       Paste       Undo       Delete       Refresh         EDM       Proposal       Excel       OSTI       Schedule       Prolog       Filters       All Details       Labor       Materials       Equip       Subs       All Details       WBS         EDM       Proposal       Excel       OSTI       Schedule       Prolog       Filters       All Details       Labor       Materials       Equip       Subs       All Details       WBS         EDM       Proposal       Excel       OSTI       Schedule       Prolog       Filters       All Details       Labor       Total       Cabor       Total       Subs       All Details       WBS       Help       Help       Help       Help       Help       Help       Help       Help       Help       Help       Help       Help       Help       Help       Help       Help       He</th></th></th></thi<></thimage:></thimage:> | File       Edit       View       Filters       Tables       Tools       Database       Reports       Window       Help         Takeoff       Sheet       Totals       EstInfo       Add       Unique       Material Price Links       Item Buildup         Back       Forward       New       Open       Save       E-mail       Print       Preview       Find       Cut       Copy       Past         EDM       Proposal       Excel       OSTI       Schedule       Prolog       Filters       All Details       Labor       Material         EDM       Proposal       Excel       OSTI       Schedule       Prolog       Filters       All Details       Labor       Material         EDM       Proposal       Excel       OSTI       Schedule       Prolog       Filters       All Details       Labor       Material         EDM       Proposal       Excel       OSTI       Schedule       Prolog       Filters       All Details       Labor       Material         B.1       SALURAN       PEMBAWA       SEKUNDER       Total       D       Total       Cotal       S       Cotal       S       Cotal       S       Cotal       S       Cotal       S <th>File       Edit       View       Filters       Tables       Tools       Database       Reports       Window       Help         Takeoff       Sheet       Totals       Estinfo       Add       Unique       Material Price Links       Item Buildup       Window         Back       Forward       New       Open       Save       E-mail       Print       Preview       Find       Cut       Copy       Paste       Unique         Back       Forward       New       Open       Save       E-mail       Print       Preview       Find       Cut       Copy       Paste       Unique         EDM       Proposal       Excel       OSTI       Schedule       Prolog       Filters       All Details       Labor       Materials         EDM       Proposal       Excel       OSTI       Schedule       Prolog       Filters       All Details       Labor       Materials         Item       Description       Item       Description       Item       Database       Filters       All Details       Labor       Materials         Item       Description       Item       Description       Item       Total       Item       Total       Item       Item       Item</th> <th>File       Edit       View       Filters       Tables       Tools       Database       Reports       Window       Help         Takeoff       Sheet       Totals       Estinfo       Add       Unique       Material Price Links       Item Buildup       WBS12       V         Back       Forward       New       Open       Save       E-mail       Print       Preview       Find       Cut       Copy       Paste       Undo       Diate         EDM       Proposal       Excel       OSTI       Schedule       Prolog       Filters       All Details       Labor       Materials       Equip         EDM       Proposal       Excel       OSTI       Schedule       Prolog       Filters       All Details       Labor       Materials       Equip         Item       Description       Total       B.1       SatURAN PEMBAWA       SEKUNDER       Total       2.880         4       B.2       SatURAN PEMBAWA TERSIER       Total       66       6       C. PEKERJAAN SALURAN PEMBUANG       Cut       10       1.1       SatURAN PEMBUANG SEKUNDER         8       D       PEKERJAAN BANGUNAN AIR       Total       158       9       D. PEKERJAAN BANGUNAN AIR       10       1.1<th>File       Edit       View       Filters       Tables       Tools       Database       Reports       Window       Help         Takeoff       Sheet       Totals       EstInfo       Add       Unique       Material Price Links       Item Buildup       WBS12       VT       Calk         Back       Forward       New       Open       Save       E-mail       Print       Preview       Find       Cut       Copy       Paste       Undo       Delete       Filters         EDM       Proposal       Excel       OSTI       Schedule       Prolog       Filters       All Details       Labor       Materials       Equip       Subs         EDM       Proposal       Excel       OSTI       Schedule       Prolog       Filters       All Details       Labor       Materials       Equip       Subs         Image: Subs       Image: Subs       Image: Subs       Image: Subs       Image: Subs       Subs         Image: Subs       Image: Subs       Image: Subs       Image: Subs       Image: Subs       Image: Subs       Subs         Image: Subs       Image: Subs       Image: Subs       Image: Subs       Image: Subs       Subs         Image: Subs       Image: Subs       Im</th><th>File       Edit       View       Filters       Tables       Tools       Database       Reports       Window       Help         Takeoff       Sheet       Totals       Estinfo       Add       Unique       Material Price Links       Item Buildup       WBS12       VT       Calc       WBS         Back       Fonward       New       Open       Save       E-mail       Print       Preview       Find       Cut       Copy       Paste       Undo       Delete       Refresh         Back       Fonward       New       Open       Save       E-mail       Print       Preview       Find       Cut       Copy       Paste       Undo       Delete       Refresh         EDM       Proposal       Excel       OSTI       Schedule       Prolog       Filters       All Details       Labor       Materials       Equip Subs       All Del         EDM       Proposal       Excel       OSTI       Schedule       Prolog       Filters       All Details       Labor       Materials       Equip Subs       All Details         EDM       Proposal       Excel       OSTI       Schedule       Prolog       Filters       All Details       Labor       Total       2880</th><th>File       Edit       View       Filters       Tables       Tools       Database       Reports       Window       Help         Takeoff       Sheet       Totals       Estinfo       Add       Unique       Material Price Links       Item Buildup       WBS12       VT       Calc       WBS         Back       Forward       New       Open       Save       E-mail       Print       Preview       Find       Cut       Copy       Paste       Undo       Delete       Refresh         EDM       Proposal       Excel       OSTI       Schedule       Prolog       Filters       All Details       Labor       Materials       Equip       Subs<all details<="" td="">         EDM       Proposal       Excel       OSTI       Schedule       Prolog       Filters       All Details       Labor       Materials       Equip       Subs<all details<="" td="">         EDM       Proposal       Excel       OSTI       Schedule       Prolog       Filters       All Details       Equip       Subs<all details<="" td="">       Equip       Subs<all details<="" td="">       Equip       Subs<all details<="" td="">       Equip       Subs<all details<="" td="">       Equip       Subs<all details<="" td="">       Equip       Subs<all details<="" td="">       Equip       Subs<all details<="" td="">       Equip</all></all></all></all></all></all></all></all></all></th><th>File Edit View Filters Tables Tools Database Reports Window Help         Takeoff       Sheet       Totals       Estinfo Add Unique Material Price Links Item Buildup WBS12 VT Calc WBS         Back Forward New Open Save E-mail Print       Preview Find Cut Copy Paste Undo Delete Refresh         Image: Comparison of the probability of the probability of the probab</th><th>File Edit View Filters Tables Tools Database Reports Window Help         Takeoff       Sheet       Totals       Estinfo       Add       Unique       Material Price Links       Item Buildup       WBS12       VT       Calc       WBS         Back       Forward       New       Open       Save       Email       Prive       Fild       Cult       Copy       Paste       Undo       Delete       Refresh         EDM       Proposal       Excel       OSTI       Schedule       Prolog       Filters       All Details       Labor       Materials       Equip       Subs       All Details       WBS         EDM       Proposal       Excel       OSTI       Schedule       Prolog       Filters       All Details       Labor       Materials       Equip       Subs       All Details       WBS         EDM       Proposal       Excel       OSTI       Schedule       Prolog       Filters       All Details       Labor       Total       Cabor       Total       Subs       All Details       WBS       Help       Help       Help       Help       Help       Help       Help       Help       Help       Help       Help       Help       Help       Help       Help       Help       He</th></th> | File       Edit       View       Filters       Tables       Tools       Database       Reports       Window       Help         Takeoff       Sheet       Totals       Estinfo       Add       Unique       Material Price Links       Item Buildup       Window         Back       Forward       New       Open       Save       E-mail       Print       Preview       Find       Cut       Copy       Paste       Unique         Back       Forward       New       Open       Save       E-mail       Print       Preview       Find       Cut       Copy       Paste       Unique         EDM       Proposal       Excel       OSTI       Schedule       Prolog       Filters       All Details       Labor       Materials         EDM       Proposal       Excel       OSTI       Schedule       Prolog       Filters       All Details       Labor       Materials         Item       Description       Item       Description       Item       Database       Filters       All Details       Labor       Materials         Item       Description       Item       Description       Item       Total       Item       Total       Item       Item       Item | File       Edit       View       Filters       Tables       Tools       Database       Reports       Window       Help         Takeoff       Sheet       Totals       Estinfo       Add       Unique       Material Price Links       Item Buildup       WBS12       V         Back       Forward       New       Open       Save       E-mail       Print       Preview       Find       Cut       Copy       Paste       Undo       Diate         EDM       Proposal       Excel       OSTI       Schedule       Prolog       Filters       All Details       Labor       Materials       Equip         EDM       Proposal       Excel       OSTI       Schedule       Prolog       Filters       All Details       Labor       Materials       Equip         Item       Description       Total       B.1       SatURAN PEMBAWA       SEKUNDER       Total       2.880         4       B.2       SatURAN PEMBAWA TERSIER       Total       66       6       C. PEKERJAAN SALURAN PEMBUANG       Cut       10       1.1       SatURAN PEMBUANG SEKUNDER         8       D       PEKERJAAN BANGUNAN AIR       Total       158       9       D. PEKERJAAN BANGUNAN AIR       10       1.1 <th>File       Edit       View       Filters       Tables       Tools       Database       Reports       Window       Help         Takeoff       Sheet       Totals       EstInfo       Add       Unique       Material Price Links       Item Buildup       WBS12       VT       Calk         Back       Forward       New       Open       Save       E-mail       Print       Preview       Find       Cut       Copy       Paste       Undo       Delete       Filters         EDM       Proposal       Excel       OSTI       Schedule       Prolog       Filters       All Details       Labor       Materials       Equip       Subs         EDM       Proposal       Excel       OSTI       Schedule       Prolog       Filters       All Details       Labor       Materials       Equip       Subs         Image: Subs       Image: Subs       Image: Subs       Image: Subs       Image: Subs       Subs         Image: Subs       Image: Subs       Image: Subs       Image: Subs       Image: Subs       Image: Subs       Subs         Image: Subs       Image: Subs       Image: Subs       Image: Subs       Image: Subs       Subs         Image: Subs       Image: Subs       Im</th> <th>File       Edit       View       Filters       Tables       Tools       Database       Reports       Window       Help         Takeoff       Sheet       Totals       Estinfo       Add       Unique       Material Price Links       Item Buildup       WBS12       VT       Calc       WBS         Back       Fonward       New       Open       Save       E-mail       Print       Preview       Find       Cut       Copy       Paste       Undo       Delete       Refresh         Back       Fonward       New       Open       Save       E-mail       Print       Preview       Find       Cut       Copy       Paste       Undo       Delete       Refresh         EDM       Proposal       Excel       OSTI       Schedule       Prolog       Filters       All Details       Labor       Materials       Equip Subs       All Del         EDM       Proposal       Excel       OSTI       Schedule       Prolog       Filters       All Details       Labor       Materials       Equip Subs       All Details         EDM       Proposal       Excel       OSTI       Schedule       Prolog       Filters       All Details       Labor       Total       2880</th> <th>File       Edit       View       Filters       Tables       Tools       Database       Reports       Window       Help         Takeoff       Sheet       Totals       Estinfo       Add       Unique       Material Price Links       Item Buildup       WBS12       VT       Calc       WBS         Back       Forward       New       Open       Save       E-mail       Print       Preview       Find       Cut       Copy       Paste       Undo       Delete       Refresh         EDM       Proposal       Excel       OSTI       Schedule       Prolog       Filters       All Details       Labor       Materials       Equip       Subs<all details<="" td="">         EDM       Proposal       Excel       OSTI       Schedule       Prolog       Filters       All Details       Labor       Materials       Equip       Subs<all details<="" td="">         EDM       Proposal       Excel       OSTI       Schedule       Prolog       Filters       All Details       Equip       Subs<all details<="" td="">       Equip       Subs<all details<="" td="">       Equip       Subs<all details<="" td="">       Equip       Subs<all details<="" td="">       Equip       Subs<all details<="" td="">       Equip       Subs<all details<="" td="">       Equip       Subs<all details<="" td="">       Equip</all></all></all></all></all></all></all></all></all></th> <th>File Edit View Filters Tables Tools Database Reports Window Help         Takeoff       Sheet       Totals       Estinfo Add Unique Material Price Links Item Buildup WBS12 VT Calc WBS         Back Forward New Open Save E-mail Print       Preview Find Cut Copy Paste Undo Delete Refresh         Image: Comparison of the probability of the probability of the probab</th> <th>File Edit View Filters Tables Tools Database Reports Window Help         Takeoff       Sheet       Totals       Estinfo       Add       Unique       Material Price Links       Item Buildup       WBS12       VT       Calc       WBS         Back       Forward       New       Open       Save       Email       Prive       Fild       Cult       Copy       Paste       Undo       Delete       Refresh         EDM       Proposal       Excel       OSTI       Schedule       Prolog       Filters       All Details       Labor       Materials       Equip       Subs       All Details       WBS         EDM       Proposal       Excel       OSTI       Schedule       Prolog       Filters       All Details       Labor       Materials       Equip       Subs       All Details       WBS         EDM       Proposal       Excel       OSTI       Schedule       Prolog       Filters       All Details       Labor       Total       Cabor       Total       Subs       All Details       WBS       Help       Help       Help       Help       Help       Help       Help       Help       Help       Help       Help       Help       Help       Help       Help       Help       He</th> | File       Edit       View       Filters       Tables       Tools       Database       Reports       Window       Help         Takeoff       Sheet       Totals       EstInfo       Add       Unique       Material Price Links       Item Buildup       WBS12       VT       Calk         Back       Forward       New       Open       Save       E-mail       Print       Preview       Find       Cut       Copy       Paste       Undo       Delete       Filters         EDM       Proposal       Excel       OSTI       Schedule       Prolog       Filters       All Details       Labor       Materials       Equip       Subs         EDM       Proposal       Excel       OSTI       Schedule       Prolog       Filters       All Details       Labor       Materials       Equip       Subs         Image: Subs       Image: Subs       Image: Subs       Image: Subs       Image: Subs       Subs         Image: Subs       Image: Subs       Image: Subs       Image: Subs       Image: Subs       Image: Subs       Subs         Image: Subs       Image: Subs       Image: Subs       Image: Subs       Image: Subs       Subs         Image: Subs       Image: Subs       Im | File       Edit       View       Filters       Tables       Tools       Database       Reports       Window       Help         Takeoff       Sheet       Totals       Estinfo       Add       Unique       Material Price Links       Item Buildup       WBS12       VT       Calc       WBS         Back       Fonward       New       Open       Save       E-mail       Print       Preview       Find       Cut       Copy       Paste       Undo       Delete       Refresh         Back       Fonward       New       Open       Save       E-mail       Print       Preview       Find       Cut       Copy       Paste       Undo       Delete       Refresh         EDM       Proposal       Excel       OSTI       Schedule       Prolog       Filters       All Details       Labor       Materials       Equip Subs       All Del         EDM       Proposal       Excel       OSTI       Schedule       Prolog       Filters       All Details       Labor       Materials       Equip Subs       All Details         EDM       Proposal       Excel       OSTI       Schedule       Prolog       Filters       All Details       Labor       Total       2880 | File       Edit       View       Filters       Tables       Tools       Database       Reports       Window       Help         Takeoff       Sheet       Totals       Estinfo       Add       Unique       Material Price Links       Item Buildup       WBS12       VT       Calc       WBS         Back       Forward       New       Open       Save       E-mail       Print       Preview       Find       Cut       Copy       Paste       Undo       Delete       Refresh         EDM       Proposal       Excel       OSTI       Schedule       Prolog       Filters       All Details       Labor       Materials       Equip       Subs <all details<="" td="">         EDM       Proposal       Excel       OSTI       Schedule       Prolog       Filters       All Details       Labor       Materials       Equip       Subs<all details<="" td="">         EDM       Proposal       Excel       OSTI       Schedule       Prolog       Filters       All Details       Equip       Subs<all details<="" td="">       Equip       Subs<all details<="" td="">       Equip       Subs<all details<="" td="">       Equip       Subs<all details<="" td="">       Equip       Subs<all details<="" td="">       Equip       Subs<all details<="" td="">       Equip       Subs<all details<="" td="">       Equip</all></all></all></all></all></all></all></all></all> | File Edit View Filters Tables Tools Database Reports Window Help         Takeoff       Sheet       Totals       Estinfo Add Unique Material Price Links Item Buildup WBS12 VT Calc WBS         Back Forward New Open Save E-mail Print       Preview Find Cut Copy Paste Undo Delete Refresh         Image: Comparison of the probability of the probability of the probab | File Edit View Filters Tables Tools Database Reports Window Help         Takeoff       Sheet       Totals       Estinfo       Add       Unique       Material Price Links       Item Buildup       WBS12       VT       Calc       WBS         Back       Forward       New       Open       Save       Email       Prive       Fild       Cult       Copy       Paste       Undo       Delete       Refresh         EDM       Proposal       Excel       OSTI       Schedule       Prolog       Filters       All Details       Labor       Materials       Equip       Subs       All Details       WBS         EDM       Proposal       Excel       OSTI       Schedule       Prolog       Filters       All Details       Labor       Materials       Equip       Subs       All Details       WBS         EDM       Proposal       Excel       OSTI       Schedule       Prolog       Filters       All Details       Labor       Total       Cabor       Total       Subs       All Details       WBS       Help       Help       Help       Help       Help       Help       Help       Help       Help       Help       Help       Help       Help       Help       Help       Help       He |

Gambar 8. Filterisasi Berdasarkan Labor

|     | W        | 38     |                 |           |          | Z       | Ø           | 2     |           | 100     | 8    |             |            |       |
|-----|----------|--------|-----------------|-----------|----------|---------|-------------|-------|-----------|---------|------|-------------|------------|-------|
| EDM | Proposal | Excel  | OSTI            | Schedule  | Prolog   | Filters | All Details | Labor | Materials | Equip   | Subs | All Details | WBS detail | WBS C |
|     |          |        |                 |           | Ite      | em      |             |       |           | Mat     |      |             |            |       |
|     |          |        |                 |           | Desc     | ription |             |       |           | Total   |      |             |            |       |
|     |          | 3 B. I | PEKEF           | IJAAN SAL | URAN PE  | MBAWA   |             |       |           |         |      |             |            |       |
|     |          | 4      | B.1. S <i>i</i> | ALURAN P  | EMBAWA   | SEKUNI  | DER         |       |           |         |      |             |            |       |
|     |          | 5      |                 |           |          |         |             | To    | tal 4     | 021 403 | 482  |             |            |       |
|     |          | 6      | B.2. S <i>i</i> | ALURAN P  | EMBAWA   | TERSIE  | R           |       |           |         |      |             |            |       |
|     |          | 7      |                 |           |          |         |             | To    | tal       | 11 537  | 425  |             |            |       |
|     |          | 8      |                 |           |          |         |             | To    | tal 4     | 032 940 | 906  |             |            |       |
|     |          | 9 C. I | PEKEF           | rjaan sal | URAN PE  | MBUAN   | G           |       |           |         |      |             |            |       |
|     | 1        | 10     | C.1. S/         | ALURAN P  | EMBUAN   | G SEKUN | IDER        |       |           |         |      |             |            |       |
|     | 1        | 11     |                 |           |          |         |             | To    | tal       |         |      |             |            |       |
|     | 1        | 12     |                 |           |          |         |             | To    | tal       |         |      |             |            |       |
|     | 1        | 13 D.  | PEKEF           | rjaan bai | IGUNAN . | AIR     |             |       |           |         |      |             |            |       |
|     | 1        | 4      | D.1. B          | ANGUNAN   | SADAP    |         |             |       |           |         |      |             |            |       |
|     | 1        | 15     |                 |           |          |         |             | To    | tal 1     | 114 884 | 801  |             |            |       |
|     | 1        | 16     | D.2. B          | ANGUNAN   | BOX BAG  | I TERSI | ER          |       |           |         |      |             |            |       |
|     | 1        | 17     |                 |           |          |         |             | To    | tal       | 232 411 | 196  |             |            |       |
|     | 1        | 18     | D.3. B          | ANGUNAN   | BOX SAE  | )AP KUA | RTER        |       |           |         |      |             |            |       |
|     | 1        | 19     |                 |           |          |         |             | То    | tal       | 47 375  | 412  |             |            |       |
|     | 1        | 20     |                 |           |          |         |             | То    | tal 1     | 394 671 | 410  |             |            |       |
|     |          |        |                 |           |          |         |             |       |           |         |      |             |            |       |

Gambar 9. Filterisasi berdasarkan Materials

| 8   |         |           | •      |            | ß           | 2     |           |       | 8      | B     |        |        |      |
|-----|---------|-----------|--------|------------|-------------|-------|-----------|-------|--------|-------|--------|--------|------|
| cel | OSTI    | Schedule  | Prolog | Filters    | All Details | Labor | Materials | Equip | Subs   | All D | etails | WBS de | tail |
|     |         |           |        | Item       |             |       |           | E     | quip   |       |        |        |      |
|     |         |           | D      | escription | 1           |       |           | 1     | otal   |       |        |        |      |
| В.  | PEKEF   | RJAAN SAL | URAN P | EMBAWA     |             |       |           |       |        |       |        |        |      |
|     | B.1. S/ | ALURAN P  | EMBAW  | A SEKUNI   | DER         |       |           |       |        |       |        |        |      |
|     |         |           |        |            |             |       | Total     | 16    | 00 499 | 458   |        |        |      |
|     | B.2. S/ | ALURAN P  | EMBAW  | A TERSIE   | R           |       |           |       |        |       |        |        |      |
|     |         |           |        |            |             |       | Total     |       | 56 480 | 875   |        |        |      |
|     |         |           |        |            |             |       | Total     | 16    | 56 980 | 333   |        |        |      |
| C.  | PEKEF   | IJAAN SAL | URAN P | EMBUAN     | G           |       |           |       |        |       |        |        |      |
|     | C.1. S/ | ALURAN P  | EMBUAN | IG SEKUN   | IDER        |       |           |       |        |       |        |        |      |
|     |         |           |        |            |             |       | Total     |       | 60 409 | 257   |        |        |      |
|     |         |           |        |            |             |       | Total     |       | 60 409 | 257   |        |        |      |
| D.  | PEKEF   | RJAAN BAI | NGUNAN | AIR        |             |       |           |       |        |       |        |        |      |
|     | D.1. B. | ANGUNAN   | SADAP  |            |             |       |           |       |        |       |        |        |      |
|     |         |           |        |            |             |       | Total     |       | 81 737 | 413   |        |        |      |
|     | D.2. B. | ANGUNAN   | BOX BA | GI TERSI   | ER          |       |           |       |        |       |        |        |      |
|     |         |           |        |            |             |       | Total     |       | 3 220  | 902   |        |        |      |
|     | D.3. B. | ANGUNAN   | BOX SA | DAP KUA    | RTER        |       |           |       |        |       |        |        |      |
|     |         |           |        |            |             |       | Total     |       | 481    | 556   |        |        |      |
|     |         |           |        |            |             |       | Total     |       | 85 439 | 872   |        |        |      |
|     |         |           |        |            |             | Gra   | and Total | 18    | 02 829 | 461   |        |        |      |
|     |         |           |        |            |             |       |           |       |        |       |        |        |      |

Gambar 10. Filterisasi berdasarkan *Equipment* 

|          | and the second second se |        |               |               |               |             |               |   |
|----------|----------------------------------------------------------------------------------------------------|--------|---------------|---------------|---------------|-------------|---------------|---|
|          | ltem                                                                                                    |        | Labor         | Mat           | Equip         | Other       | Grand         |   |
|          | Description                                                                                                    |        | Total         | Total         | Total         | Total       | Total         |   |
| 1        | A. PEKERJAAN PERSIAPAN                                                                                                    |        |               |               |               |             |               |   |
| 2        | Т                                                                                                    | l otal |               |               |               | 204 500 000 | 204 500 000   |   |
| 3        | B. PEKERJAAN SALURAN PEMBAWA                                                                                                    |        |               |               |               |             |               |   |
| - 4      | Т                                                                                                    | l otal | 2 947 814 388 | 4 032 937 693 | 1 656 979 698 |             | 9 933 395 225 |   |
| 5        | C. PEKERJAAN SALURAN PEMBUANG                                                                                                    |        |               |               |               |             |               |   |
| 6        | Т                                                                                                    | l otal | 158 511 190   |               | 60 409 257    |             | 251 758 489   |   |
| - 7      | D. PEKERJAAN BANGUNAN AIR                                                                                                    |        |               |               |               |             |               |   |
| 8        | Т                                                                                                    | l otal | 326 887 282   | 1 394 671 410 | 85 439 872    | 162 260     | 1 980 898 543 |   |
|          |                                                                                                    |        |               |               |               |             |               |   |
|          |                                                                                                    |        |               |               |               |             |               |   |
|          |                                                                                                    |        |               |               |               |             |               |   |
| <b>-</b> | · B. 10 (07 (07 100 10                                                                                                    |        |               |               |               |             |               | - |

Estimasi :Rp13 607 607 482,40

Item Database:RAB SAED

Gambar 11. Filterisasi berdasarkan WBS

Dari Gambar 3 hingga Gambar 11 diatas dapat dilihat biaya untuk pekerjaan persiapan sebesar Rp. 204.500.000,00. Biaya pekerjaan saluran pembawa sebesar Rp. 9.933.395.225,00 dengan biaya pekerja sebesar Rp. 2.947.814.388,00, material sebesar Rp. 4.032.937.693,00 dan biaya peralatan sebesar Rp. 1.656.979.693,00. Biaya untuk pekerjaan saluran pembuang sebesar Rp.251.758.489,00, dengan biaya pekerja sebesar Rp.158.511.190,00 dan biaya peralatan sebesar Rp.60.409.257,00.

Biaya untuk pekerjaan bangunan air sebesar Rp.1.980.898.543,00 dengan biaya pekerja sebesar Rp.326.887.282,00, material sebesar Rp.1.394.671.410,00 dan peralatan sebesar Rp.85.439.872,00.

Total biaya keseluruhan dapat dilihat pada menu total page yang direkap otomatis sesuai dari perhitungan biaya seluruh pekerjaan yang telah dilakukan pada menu estimate sheet. Pada tampilan total page pada software Winest Pro 15.2 ini dapat dilihat total biaya keseluruhan pekerjaan dan juga total biaya yang dikeluarkan pada masing-masing keseluruhan biaya penggunaan material, pekerja alat berat, dan lain-lain yang digunakan pada proyek tersebut. Pada tampilan ini juga dapat dilihat persentase penggunaan alat, bahan dan pekerja. Tampilan total page dapat dilihat pada Gambar 12.

|    | Category             | Percent | Amount         |
|----|----------------------|---------|----------------|
| 1  | Labor                | 27,75 % | 3 433 212 861  |
| 2  | Material             | 43,88 % | 5 427 609 103  |
| 3  | Subcontractor        |         |                |
| 4  | Equipment            | 14,57 % | 1 802 828 826  |
| 5  | Other                | 1,65 %  | 204 662 260    |
| 6  | User                 | 12,14 % | 1 502 239 207  |
| 7  |                      |         |                |
| 8  | Net Costs            |         | 12 370 552 257 |
| 9  | Total Estimate       |         | 12 370 552 257 |
| 10 | PPN 10%              | 10,00 % | 1 237 055 226  |
| 11 | Estimate Grand Total |         | 13 607 607 482 |

Gambar 12. Tampilan Menu Total Page

Perbandingan Hasil Perhitungan software Winest Pro 15.2 dan Perhitungan Manual

Dari hasil dapat dilihat total biaya

Pekerjaan Jaringan Irigasi Meudang Ara Kecamatan Syamtalira Bayu Kabupaten Aceh Utara yang dihitung menggunakan software *Winest Pro 15.2* adalah Rp.13.607.607.482,00 dan total biaya yang dihasilkan oleh perhitungan manual menggunakan software *Excel* adalah sebesar Rp.13.607.607.481,00. Perbedaan dari hasil RAB yang dihasilkan dengan software Winest Pro 15.2 dan software *Excel* yaitu sebesar 1,00 rupiah. Perbedaan terjadi dikarenakan software Winest Pro 15.2 membulatkan setiap *digit decimal* pada setiap hasil perhitungan yang dilakukan, akan tetapi perbedaan tidak terlalu besar sehingga tidak menjadi permasalahan bagi perhitungan RAB.

Berdasarkan hasil perhitungan manual tidak dapat dilihat besar biaya penggunaan material, pekerja dan alat berat pada masingmasing pekerjaan seperti yang ditampilkan oleh *software Winest Pro 15.2* tersebut. Hal ini terjadi dikarenakan *software Excel* yang digunakan pada perhitungan manual tidak didukung oleh sistem filterisasi seperti yang terdapat pada *software Winest Pro 15.2*.

Pada sistem software Winest Pro 15.2 yang berbasis database tersebut, memudahkan bagi perhitungan estimasi biaya pada pekerjaan yang berulang dan banyak. Penulis tidak perlu membuat kembali analisa pekerjaan yang dilakukan seperti yang biasa dilakukan pada software Excel, tetapi dapat langsung memilih pekerjaan melalui database browser sehingga menghemat waktu dalam proses estimasi biaya yang dilakukan. Seperti pekerjaan pada proyek jaringan irigasi yang diteliti ini memiliki jenis pekerjaan yang relatif sama dan berulang-ulang. Oleh karena itu,

penggunaan *software Winest Pro 15.2* dapat mempermudah dalam proses estimasi biaya yang dilakukan pada proyek tersebut untuk mengestimasi tiap pekerjaan saluran dan bangunan air yang berjenis sama.

## SIMPULAN DAN SARAN Simpulan

- 1. Rekap total biaya pada Provek Pembuatan Jaringan Irigasi Meudang Ara Kecamatan Syamtalira Bayu Kabupaten tahun Aceh Utara 2014 dengan menggunakan Software Winest Pro 15.2dengan PPn 10% sebesar Rp. 13.607.607.482,00.
- Perbedaan hasil biaya perhitungan menggunakan software Winest Pro 15.2 dengan perhitungan menggunakan software MS.Excel sebesar 1,00 rupiah yang disebabkan oleh perbedaan pembulatan decimal pada tiap software.
- Data masukan pada software Winest Pro 15.2 berupa database, lebih memudahkan dalam perhitungan rencana biaya terutama pada pekerjaan yang menggunakan item pekerjaan yang banyak dan berulang-ulang.

## Saran

Berdasarkan dari hasil perhitungan yang telah disimpulkan di atas, maka dalam hal ini penulis mengajukan saran-saran sebagai berikut:

 Perlu diperhatikan dengan teliti saat menginput data pada *database*, terutama pada *database item*. Karena kesalahan dalam penginputan akan mempengaruhi hasil perhitungan estimasi yang dilakukan.

- Perlu dipelajari kembali lebih jauh mengenai sistem data pada *software Winest pro 15.2*.
- 3. Perlu dilakukan penelitian lebih lanjut mengenai *software Winest Pro 15.2* ini agar dapat lebih memahami bagaimana cara pemakaian dan penerapannya pada perhitungan rencana anggaran biaya pada bidang proyek lainnya.

## DAFTAR PUSTAKA

- Anonim, 2013, Winest Advancing the Art and Science of Cost Estimating, South of US, WinEstimator, Inc.
- Ervianto, W.I., 2002, Manajemen Proyek Konstruksi, Yogyakarta.
- Ibrahim, 1993,Rencana dan Estimate Real of Cost (Edisi Ke-2), Jakarta, Bumi Aksara P.
- Nurcholid. & Eko Heri. 2009. Materi Ajar Rencana Anggaran Biaya. Jakarta.
- Roza, Sofyan Elvi, & Munafri, 2004, Perbandingan Perhitungan Rencana Anggaran Biaya Cara Manual Dengan Menggunakan Software Winest, Jurnal Ilmiah Politeknik Negeri Padang, Padang.